## Dépôt du travail de votre enfant.

## Plusieurs possibilités

1. Dans le casier de collecte.

L'enseignant a créé dans l'espace collaboratif, un casier de collecte. .

Vous pouvez y déposer un ou plusieurs documents.

Pour avoir accès, il faut ouvrir l'espace collaboratif...

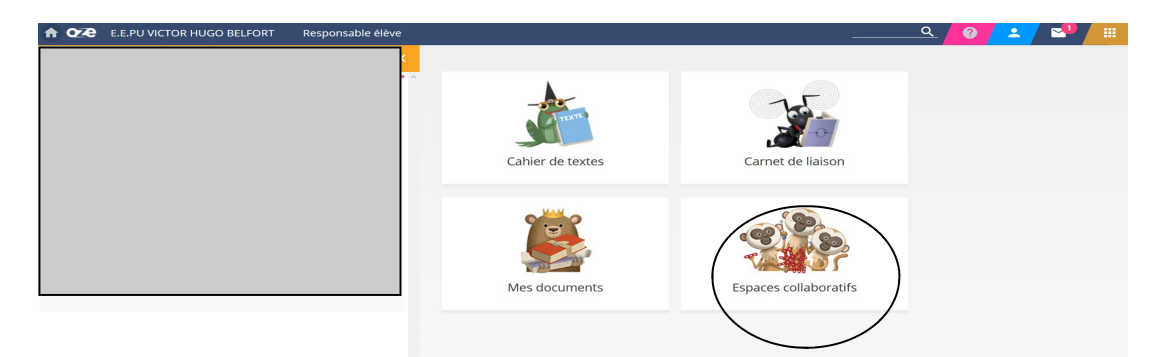

Puis ouvrir l'espace de la classe...

| ♠ OZ E.E.PU VICTOR HUGO BELFORT Responsable élève                       | Q                                                     | 🔺 🔊 💷       |
|-------------------------------------------------------------------------|-------------------------------------------------------|-------------|
| Espaces collaboratifs                                                   |                                                       | ×           |
|                                                                         |                                                       | II ==       |
| 🚎 Mes espaces 👻 🚎 Tri par nom d'espace 👻                                |                                                       |             |
| Mes espaces                                                             |                                                       |             |
| CE1                                                                     | Ecole V.HUGO<br>Espace pour les élèves et les parents | ÷           |
| Source 1 / / Jor 19 par june Koka, Uncl - Jernifere a. LL, ie 2. So 100 | mbres 👫 5 actus 🗿 📕 57 😨 🖹 0 article 📕 0              | 275 membres |

## puis fil d'actualité.

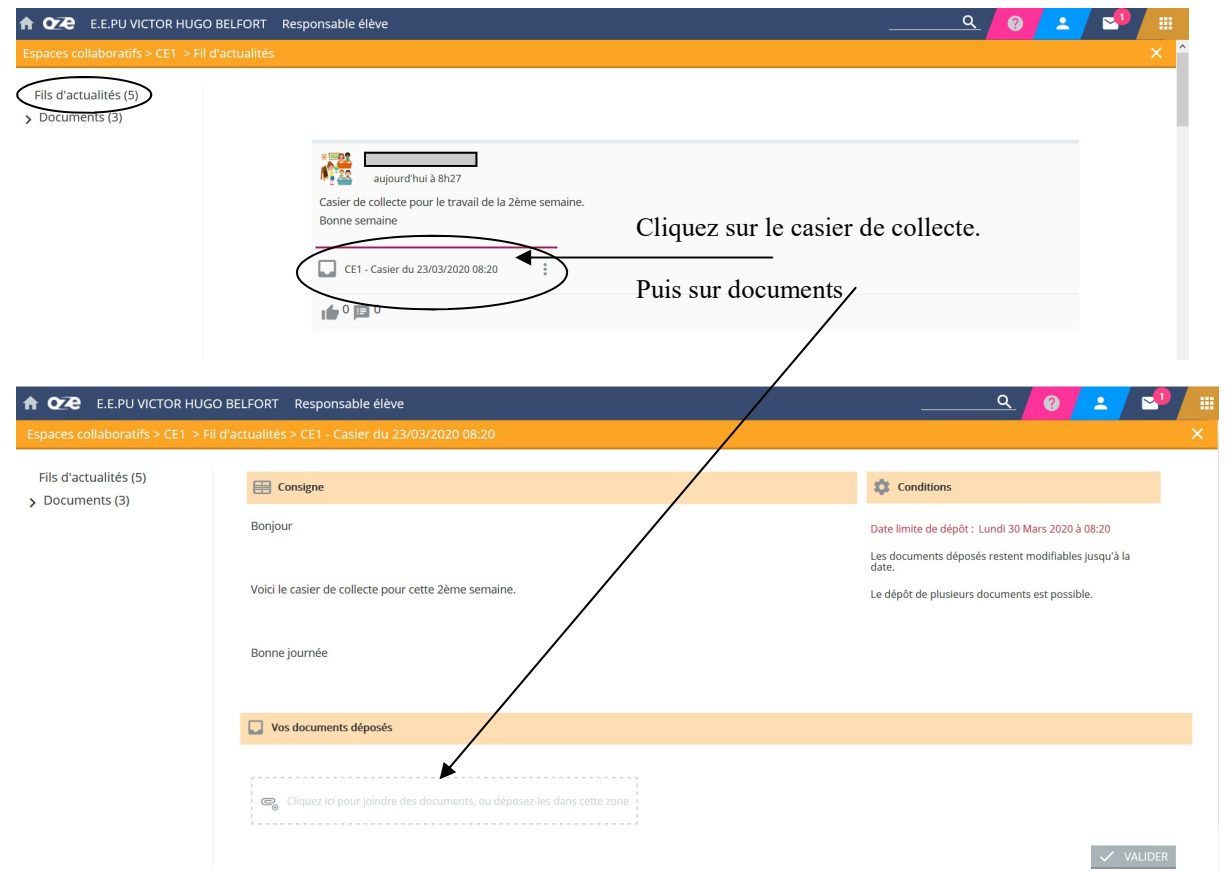

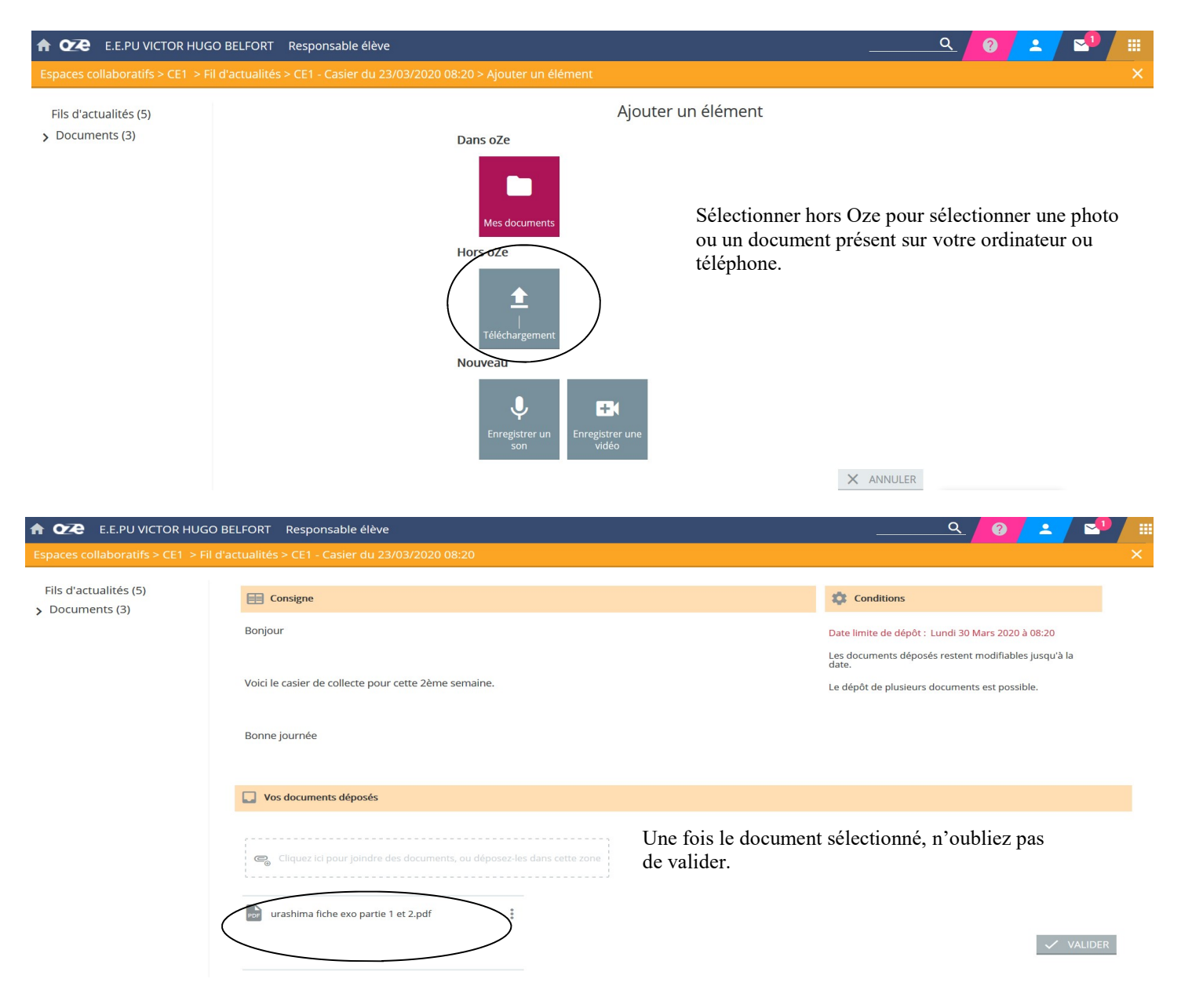

Le travail est alors déposé. L'enseignante pourra le récupérer.

## Si vous ne réussissez pas, vous pouvez utiliser le carnet de liaison.

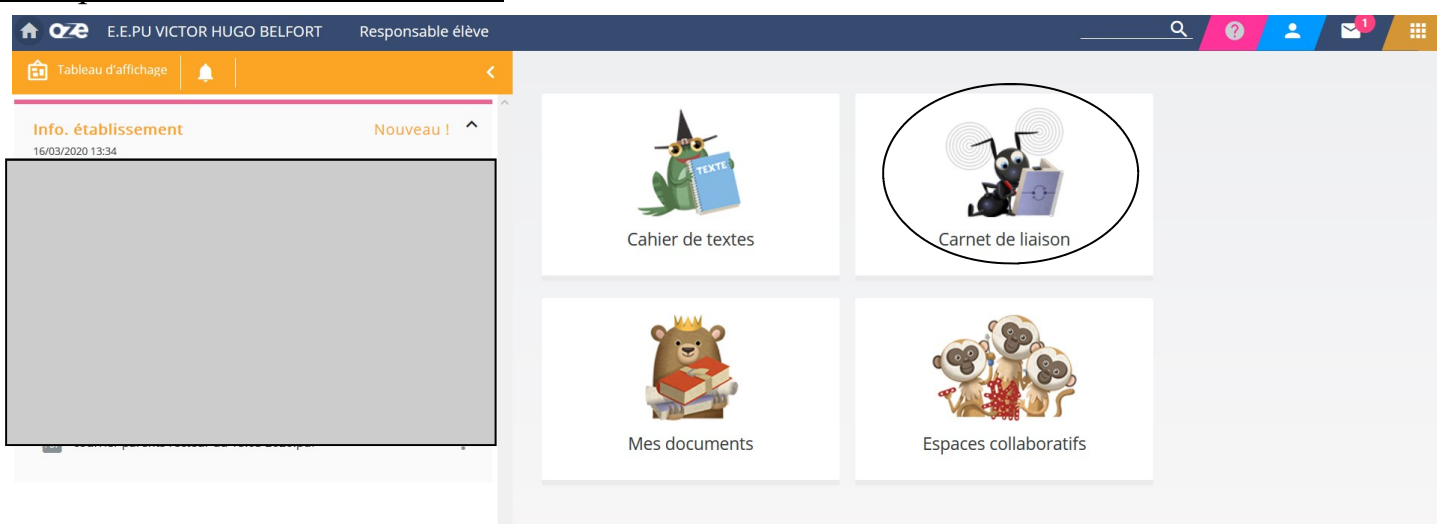

2. Dépôt dans le carnet de liaison.

| TORE E.E.PU VICTOR HUGO BELFORT Responsable élève arnet de Liaison                            |                                                   | <u>_</u> ♀ <mark>♀ ∠</mark> № <sup>1</sup> Ⅲ<br>×                                                                                                    |
|-----------------------------------------------------------------------------------------------|---------------------------------------------------|----------------------------------------------------------------------------------------------------|
| Cliquez ici pour écrire un mot.                                                               | Période<br>Mois en cours<br>Jour<br>Du 01/03/2020 | Jour<br>Au 31/03/2020                                                                                                    |
|                                                                                               | MOTS DES RESPONSABLES M                           | DTS DE L'ÉCOLE                                                                                                    |
|                                                                                               | Aucun mot.                                        |                                                                                                    |
|                                                                                               |                                                   |                                                                                                    |
| TOTE E.E.PU VICTOR HUGO BELFORT Responsable élève arnet de Liaison > Nouveau mot              |                                                   | <u></u>                                                                                                    |
| Titre * Destinataires                                                                         |                                                   | Renseignez le titre (dépôt de travail par exemple)<br>Et sélectionnez le  ou les destinataires de votre messa<br>ge.                                                |
| B I ⊻ ♀ - ⋿ Ξ Ξ ≣ Ё Ё ੌ ⊒ ⊡<br>┑                                                              | 11pt • <u>A</u> • <u>M</u> • <b>⊞</b> •<br>Ω 55   | Vous pouvez y déposer les documents, en cliquant su<br>cette zone. Téléchargement Hors OZE. Et vous aurez<br>aceès aux documents de votre ordinateur, téléphone<br> |
| <ul> <li>Cliques i el nous inicidas dos documentes ou dánasas los dans estre sano.</li> </ul> |                                                   | Une fois le(s) document(s) déposé(s), clique<br>sur envoyer                                                                                                    |